# HƯỚNG DẪN CÀI ĐẶT CHẤM CÔNG TRÊN GETFLY CRM

Đề sử dụng được module chấm công, bạn cần tiến hành cài đặt chấm công theo hướng dẫn sau:

#### Bước 1: Bạn truy cập vào phần cài đặt chấm công theo hướng dẫn.

Vào Cài đặt > HRM > Chấm công – Tiền lương. (Nếu không hiển thị phần HRM thì bạn vào Phân quyền bật lên nhé)

Trong phần này có 4 phần:

- Cài đặt chấm công
- Thời gian làm việc
- Ngày làm việc
- Ngày nghỉ

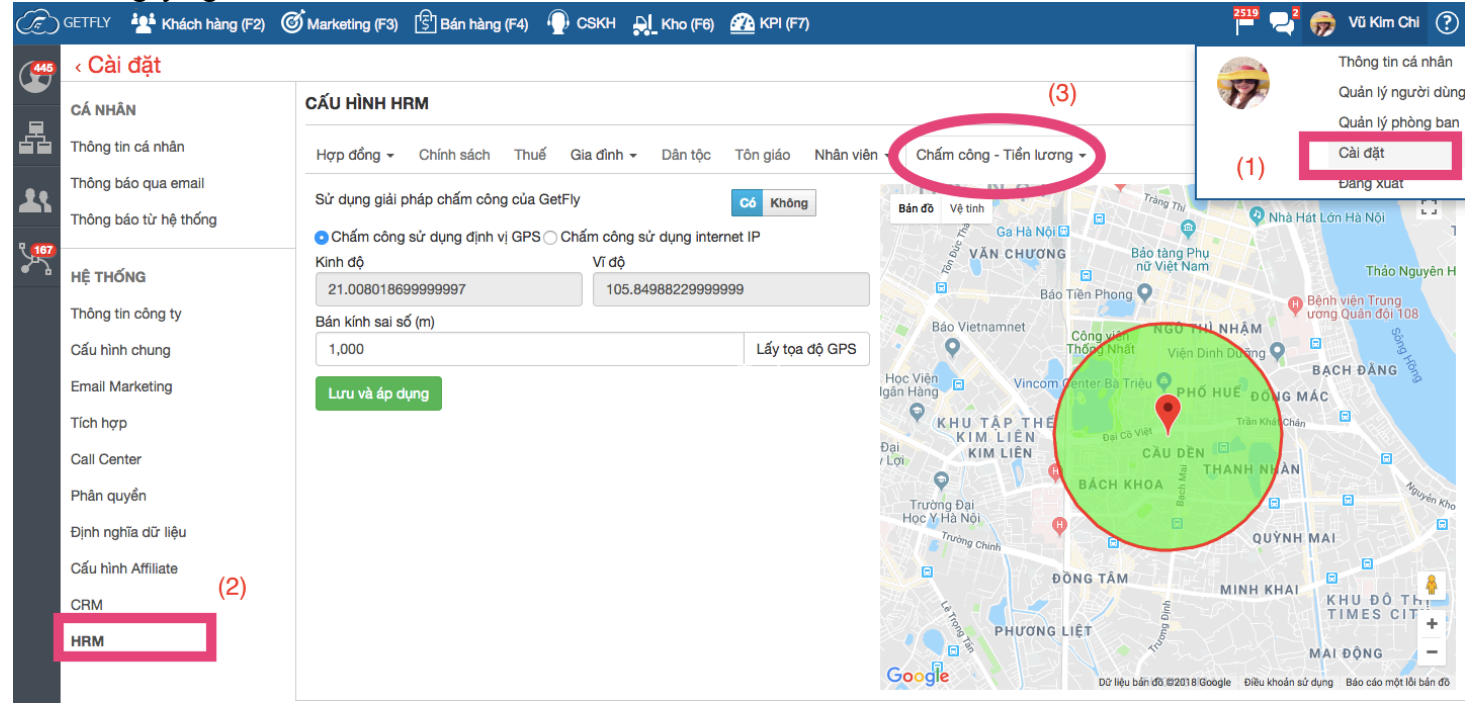

# Bước 2: Bạn truy cập vào phần CÀI ĐẶT CHẤM CÔNG.

Phần cài đặt chấm công có 2 lựa chọn: chấm công theo IP (Chấm công theo IP tĩnh của Internet) và GPS (Chấm công theo địa điểm).

- Chấm công theo GPS cho phép bạn đặt nhiều địa điểm chấm công khác nhau. Nhân sự phải đến địa điểm đó thì mới chấm công được, ngoài phạm vi đó thì không chấm công được.
- Chấm công theo IP thì yêu cầu doanh nghiệp bạn phải sử dụng dịch vụ Internet có địa chỉ IP tĩnh. Nhân sự phải truy cập vào địa chỉ IP đó thì mới có thể chấm công được.

Cách cài đặt địa điểm chấm công:

#### NẾU BẠN CÓ 1 ĐỊA ĐIỀM CHẤM CÔNG CHÁM CÔNG THEO GPS

Trên màn hình, bạn sẽ lấy toạ độ địa điểm chấm công bằng cách nhấp vào phần lấy toạ độ > Bản đồ bên cạnh hiển thị đúng địa điểm toạ độ của bạn.

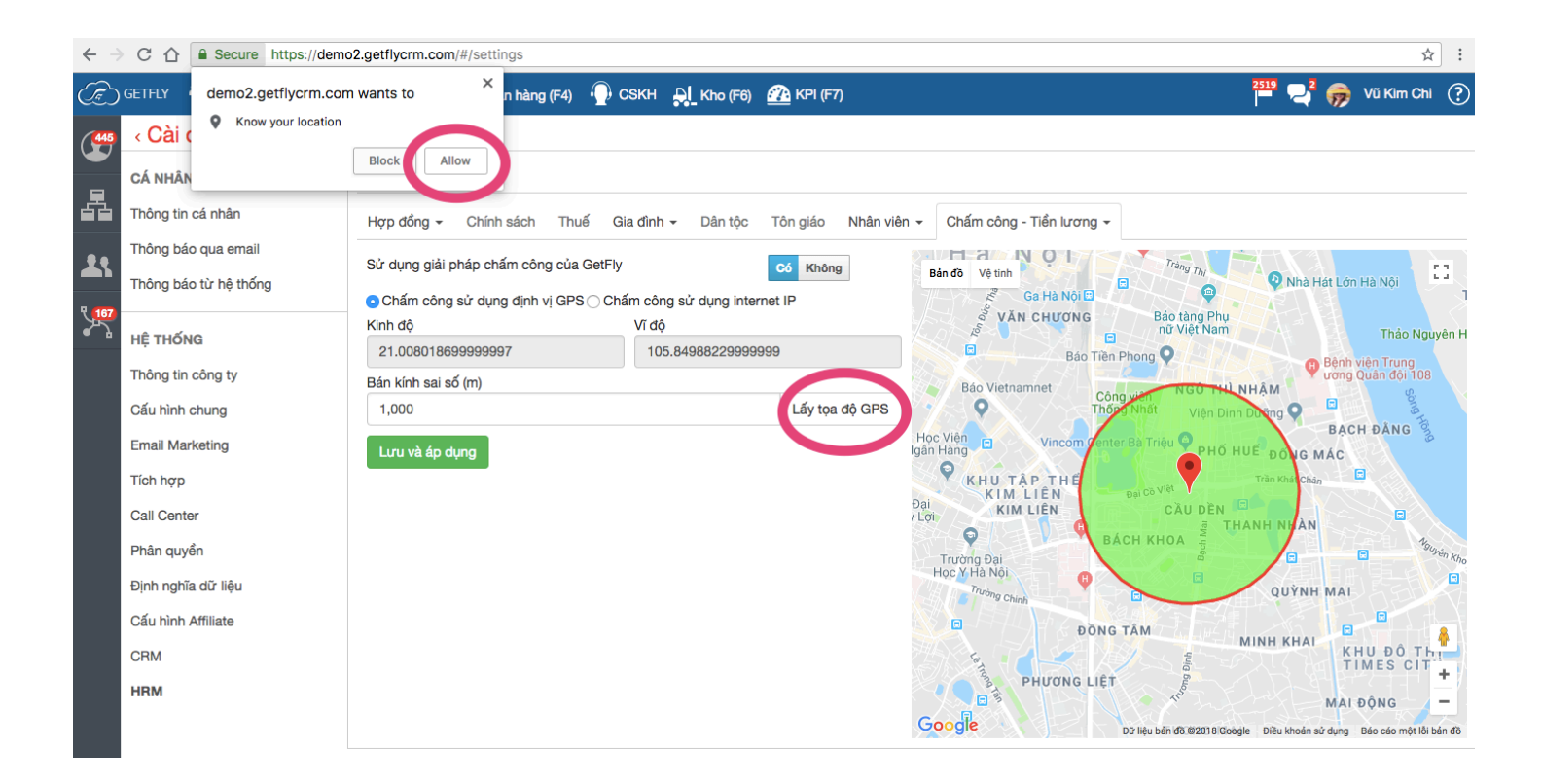

# Sau đó bạn điền BÁN KÍNH cho phép chấm công và ấn và Lưu áp dụng.

| < Cài đặt                                    |                                                                       |                                    |                    |                                           |                                                                                                    |
|----------------------------------------------|-----------------------------------------------------------------------|------------------------------------|--------------------|-------------------------------------------|----------------------------------------------------------------------------------------------------|
| CÁ NHÂN                                      | CẤU HÌNH HRM                                                          |                                    |                    |                                           |                                                                                                    |
| Thông tin cá nhân                            | Hợp đồng - Chính sách Thuế                                            | Gia đình 👻 Dân tộc                 | Tôn giáo Nhân viê  | ên 👻 Chấm công - Tiền lương 👻             |                                                                                                    |
| Thông báo qua email<br>Thông báo từ hệ thống | Sử dụng giải pháp chấm công của Ge<br>Chấm công sử dụng định vị GPS 〇 | tFly<br>) Chấm công sử dụng interr | Có Không<br>net IP | Bản đồ Vệ tính                            | Phone Phone |
| HÊ THỐNG                                     | Kinh độ                                                               | Vĩ độ                              |                    | PH                                        | ƯỜNG 2                                                                                                    |
| Thông tin công ty                            | 10.796926299999999<br>Bán kính sai số (m)                             | 106.6697198                        |                    |                                           | PHƯỜNG 4<br>PHƯỜNG 5 PHƯỜN                                                                                                    |
| Cấu hình chung                               | 50                                                                    |                                    | Lấy tọa độ GPS     | e Cinema Cộng Hoà                         | Bệnh viện Nhân<br>Dân Gia Định                                                                                                    |
| Email Marketing                              | Lưu và áp dụng                                                        |                                    |                    | Cộng Hòa                                  | học Tải<br>nguyên và<br>ôi trường                                                                                                    |
| Tích hợp                                     |                                                                       |                                    |                    | Chợ Phạm Văn H                            | ai 💎 🔽 🕛                                                                                                    |
| Call Center                                  |                                                                       |                                    |                    | PHƯỜNG 4                                  | PHƯỜNG 10 PHƯỜNG 15                                                                                                    |
| Phân quyển                                   |                                                                       |                                    |                    | Houng a                                   | PHƯỜNG 11 TÂN ĐỊN                                                                                                    |
| Định nghĩa dữ liệu                           |                                                                       |                                    |                    | PHUONG II PHƯời                           | Ng 5 Trưởng s - Dai học Sự                                                                                                    |
| Cấu hình Affiliate                           |                                                                       |                                    |                    | Chợ Tân Bình 💙                            | phạm - Cơ sở 2                                                                                                    |
| CRM                                          |                                                                       |                                    |                    | NG 10 PHƯỜNG 6                            | PHƯỜNG 9 PHƯỜNG 7                                                                                                    |
| HRM                                          |                                                                       |                                    |                    | Chùa Giác Lâm<br>Chủa Giác Lâm<br>CGoogle | Bệnh viện Mắt Tp. HCM ()<br>Bệnh viện Mắt Tp. HCM ()<br>Bênh viện Mắt Tp. HCM ()<br>Đi Ngu bản đô 2018 Google Diều khoản sử dụng , Bảo cáo một lới bản đô                                                                                                    |

### CHẨM CỐNG THEO ĐỊA CHỈ IP

Bạn chuyển sang chế độ cài đặt chấm công theo địa chỉ IP. Bạn điềm thông số địa chỉ IP ở ô cài đặt, lưu ý MÕI ĐỊA CHỈ IP VIẾT TRÊN 1 DÒNG.

#### < Cài đặt

| CÁ NHÂN               | CẤU HÌNH HRM                                                                                |
|-----------------------|---------------------------------------------------------------------------------------------|
| Thông tin cá nhân     | Hợp đồng - Chính sách Thuế Gia đình - Dân tộc Tôn giáo Nhân viên - Chấm công - Tiền lương - |
| Thông báo qua email   | Sử dụng giải pháp chấm công của GetFly                                                      |
| Thông báo từ hệ thống | ⊖ Chấm công sử dụng định vị G S ⊙ Cị ím công sử dụng internet IP                            |
| HỆ THỐNG              | Các địa chỉ IP cho phép (mỗi IP trong dòng)<br>192.168.10.10                                |
| Thông tin công ty     | 192.168.10.11                                                                               |
| Cấu hình chung        |                                                                                             |
| Email Marketing       | Lưu và áp dụng                                                                              |
| Tích hợp              |                                                                                             |
| Call Center           |                                                                                             |
| Phân quyền            |                                                                                             |
| Định nghĩa dữ liệu    |                                                                                             |
| Cấu hình Affiliate    |                                                                                             |
| CRM                   |                                                                                             |
| HRM                   |                                                                                             |

### BẠN CÓ NHIỀU ĐỊA ĐIỂM CHẤM CÔNG KHÁC NHAU

(Công ty có nhiều văn phòng, địa điểm làm việc khác nhau, nhiều chi nhánh)

Nếu bạn có nhiều văn phòng khác nhau và muốn cài đặt chấm công nhiều địa điểm thì mỗi văn phòng bạn sẽ cài đặt địa chỉ chấm công khác nhau.

Bạn sẽ truy cập vào phần QUẢN LÝ PHÒNG BAN và truy cập vào phòng ban mà bạn muốn cài đặt địa điểm chấm công.

| Phòng ban + Thêm mới Bạn cần hướng dẫn?                                                      |                                             |               | Thông tin cá nhân  |
|----------------------------------------------------------------------------------------------|---------------------------------------------|---------------|--------------------|
|                                                                                              |                                             | 1             | Quản lý người dùng |
|                                                                                              | Ban Giám                                    |               | Quản lý phòng ban  |
|                                                                                              | Đốc                                         |               | Caroạt             |
|                                                                                              |                                             |               | Đăng xuất          |
|                                                                                              |                                             |               |                    |
| Chi Nhánh Ban Kiếm Phòng HC CN Đà Nẵng Phòng Phòng Kỹ<br>Hồ Chí Minh soát NS Marketing thuật | Phòng Kinh<br>doanh                         | DCAR Dept.    |                    |
|                                                                                              |                                             |               |                    |
|                                                                                              |                                             |               |                    |
|                                                                                              | Warior Team Eagle Team Sales Kho/ Kế Hành C | hính Bảo Hành | Admin              |

Bạn truy cập vào phòng ban muốn cài đặt chấm công. Sau đó LÂY TOẠ ĐỘ, cài đặt BÁN KÍNH CHÂM CÔNG và Lưa Áp dụng như trên.

| Chi Nhánh Hồ Chí Minh                             |                    |                                                                                                    |                                          |                      |
|---------------------------------------------------|--------------------|----------------------------------------------------------------------------------------------------|------------------------------------------|----------------------|
| Thông tin Vị trí Nhân viên Tài liệu <b>Chấm</b> c | công               |                                                                                                    |                                          |                      |
| Sử dụng giải pháp chấm công của GetFly            | Có Không           | אָרָאָ Bán đồ Vệ tính                                                                                                    | phẩm Châu Á<br>Tạp hóa Quỳnh Chi         |                      |
| 💿 Chấm công sử dụng định vị GPS 🔾 Chấm công s     | ử dụng internet IP | Hẻm số 10 Đặng từ                                                                                                    |                                          | Ŷ                    |
| Kinh độ                                           | Vĩ độ              | S S TO Dạng Van Ngữ                                                                                                    |                                          | Shop N               |
| 10.796914                                         | 106.66973639999999 | g Vă                                                                                                    |                                          |                      |
| Bán kính sai số (m)                               |                    | Henna Tattoo Vietnam                                                                                                    | N LIE                                    |                      |
| 22                                                | Lấy tọa độ GPS     |                                                                                                    |                                          |                      |
| Lưu và áp dụng                                    |                    | Vườn tường thắng đựng<br>Vườn tường thắng đựng<br>Nhà hàng Huế Ngọn<br>Phòng tận thế dục<br>Trung tăm TDR W vớc<br>Dăng Hoan Hảo.<br>Công Ty MIR<br>Chip & Meet Cofe<br>Cafe HD Cineland | án đô ©2018 Google Điều khoản sử dựng Bả | e cáo một lõi bán đã |

Bạn làm tương tự với các phòng ban khác.

Tương tự bạn có thể chuyển sang chế độ cài đặt chấm công theo địa chỉ IP.

Khi bạn cài đặt chấm công theo GPS hoặc IP thì tất cả các nhân sự trong phòng ban đó phải đển địa điểm mà bạn đã cài hoặc đăng nhập vào địa chỉ IP bạn đặt thì mới chấm công được.

# Bước 3: Bạn cài đặt THỜI GIAN LÀM VIỆC

Bạn điền các thông số thời gian bắt đầu làm việc, thời gian kết thúc, thời gian cho phép đi trễ, về sớm (thường là 5phút).

#### < Cài đặt

| CÁ NHÂN               | CẤU HÌNH HRM                  |                                        |                          |
|-----------------------|-------------------------------|----------------------------------------|--------------------------|
| Thông tin cá nhân     | Hợp đồng 🗸 Chính sách Thuế Gi | ia đình - Dân tộc Tôn giáo Nhân viên - | Chấm công - Tiền lương 🗸 |
| Thông báo qua email   | THỜI GIAN LÀM VIỆC            |                                        | Cài đặt chấm công        |
| Thông báo từ hệ thống | Giờ bắt đầu ca                | Giờ bắt đầu nghỉ giữa ca               | Thời gian làm việc       |
|                       |                               | Gio bat dad rigin gida ca              | Ngày làm việc            |
| HÊ THỐNG              | 08:00                         | 12:00                                  | Ngày nghỉ                |
|                       | Giờ kết nghỉ giữa ca          | Giờ kết thúc ca                        |                          |
| Thông tin công ty     | 13:30                         | 17:30                                  |                          |
| Cấu hình chung        | Cho phép đến muộn (phút)      | Cho phép về sớm (phút)                 |                          |
| Email Marketing       | 5                             | 5                                      |                          |
| Tích hợp              | Hình thức làm việc ngày thứ 7 | Hình thức làm việc ngày Chủ nhật       |                          |
| Call Center           | Làm nửa đầu ca 🔹              | Nghỉ 🔻                                 |                          |
| Phân quyền            | Cập nhật                      |                                        |                          |

# Bước 4: Bạn cài đặt NGÀY LÀM VIỆC

| ChiếT LẬP NGÀY LÀM VIỆC       Cài đặt chấm công         T2       T3       T4       T5       T6       T7       CN       Chỉ đặt chấm công         V       V       V       V       V       V       V       V       Ngày làm việc         Ngày nghỉ       V       V       V       V       V       Ngày nghỉ | Hợp đồng  | g <del>-</del> C | hính sách | Thuế     | Gia đình 👻   | Dân tộc | Tôn giáo | Nhân viên 👻 | Chấm công - Tiền lương |
|----------------------------------------------------------------------------------------------------|-----------|------------------|-----------|----------|--------------|---------|----------|-------------|------------------------|
| T2       T3       T4       T5       T6       T7       CN       Thời gian làm việc         V       V       V       V       V       V       Ngày làm việc         Ngày nghỉ       V       V       V       V       Ngày nghỉ                                                                                | THIẾT LẬP | NGÀY I           | LÀM VIỆC  |          |              |         |          |             | Cài đặt chấm công      |
| ✓     ✓     ✓     ✓     ✓     ✓     ✓     Ngày làm việc       Ngày nghỉ          Ngày nghỉ                                                                                                    | T2        | тз               | Т4        | TS       | 5 Тб         | T7      | CN       |             | Thời gian làm việc     |
| 🗹 🗹 🗹 🗹 🖾 🔍 Ngày nghỉ                                                                                                    |           |                  |           |          |              |         |          |             | Ngày làm việc          |
|                                                                                                    |           | <                |           | <b>~</b> | $\checkmark$ |         |          |             | Ngày nghỉ              |

# Bước 5: Bạn cài đặt các NGÀY NGHỈ lễ trong năm.

| CẤU HÌN             | NH HRM                   |                  |                 |                                                         |                          |         |          |
|---------------------|--------------------------|------------------|-----------------|---------------------------------------------------------|--------------------------|---------|----------|
| Hợp đồr             | ng 🗸 Chính sách Thuế Gia | đình - Dân tộ    | c Tôn giáo Nhân | viên 👻 Chấm công -                                      | Tiền lương 🗸             |         |          |
| Năm (*)<br>Tên ngày | y nghi (*)               | Mã chấm công     |                 | Cài đặt chấ<br>Thời gian là<br>Ngày làm vi<br>Ngày nghỉ | m công<br>ım việc<br>iệc |         |          |
| Ngày bắ             | t đầu (*)                | Ngày kết thúc (* |                 |                                                         |                          |         |          |
| Ghi chú             |                          |                  |                 |                                                         |                          |         |          |
| Cập ni              | Đóng                     |                  |                 |                                                         |                          |         |          |
| #                   | Tên ngày nghỉ            |                  | Ngày bắt đầu    | Ngày kết thúc                                           | Mã chấm công             | Ghi chú | Thao tác |
| 1                   | Nghỉ Test                |                  | 05/07/2018      | 05/07/2018                                              | L                        | НЈНЈК   | ₽ Û      |
| 2                   | Nghỉ lễ 2/9              |                  | 02/09/2018      | 02/09/2018                                              | L                        |         | ÛÛ       |

Thế là bạn Hoàn thành các bước cài đặt chấm công.

# CÁCH CHẨM CÔNG CHO NHÂN VIÊN

Sau đó, hằng ngày các bạn nhân sự buổi sáng đến làm việc hoặc trước khi ra về sẽ truy cập vào chấm công. Bạn có thể chấm công trên máy tính hoặc điện thoại di động.

# 1. CHÂM CÔNG TRÊN MÁY TÍNH

Hằng ngày sau khi các bạn nhân viên đăng nhập vào tài khoản bạn sẽ truy cập vào phần chấm công theo hướng dẫn sau.

Bạn sẽ truy cập qua góc màn hình bên tay trái:

| (F)                 | GETFLY 🕂 Khách hàng (F2)           | Marketing (F3 | ) [引 Bán hàng (F4 | 4) 🕛 сsк   | H 🔒 Kho (   | F6) 🅋 | KPI (F7) |                    |       | 2519 🔁 🦻                   | Vũ Kim Chi ? |
|---------------------|------------------------------------|---------------|-------------------|------------|-------------|-------|----------|--------------------|-------|----------------------------|--------------|
| <b>(</b>            |                                    | 3 - Vũ Ki     | m Chi             |            |             |       |          |                    |       | TỔNG CỘNG<br><b>1 / 24</b> | Tiền lương   |
|                     | DOANH SỐ CẢ NHĂN                   | -             |                   |            |             |       |          | Tháng              | Năm   |                            |              |
| 67                  | THƯ NỘI BỘ                         | 242           |                   |            |             |       |          | Tháng 7            | • 201 | 8                          | 🖈 Tải xuống  |
|                     | <ul> <li>CÔNG VIỆC (F9)</li> </ul> | 203           |                   |            |             |       |          |                    |       |                            |              |
| <b>-</b> X          | LICH CHĂM SÓC                      |               |                   | Về sớm, về | muộn        |       |          | Tổng vắng          |       | Tăng ca                    | Tổng cộng    |
| <b>९ <u>167</u></b> | LICH HEN                           | ) (0 Phút)    | Sớm 0 (0 F        | Phút)      | muộn 0 (0 P | hút)  |          | Vắng 0 (CP 0,KP 0) |       | 0 Giờ                      | 1 / 24       |
| •                   | ► TÀI LIỆU                         |               |                   |            |             |       |          |                    |       |                            |              |
|                     | • CÀI ĐẶT                          |               |                   |            |             |       |          |                    |       |                            |              |
|                     | • KPI CÁ NHÂN                      | 'i gian vào   | Thò               | ri gian ra |             | Loại  |          |                    |       | Tổng giờ                   | Công         |
|                     | · CHẨM CÔNG                        | 1             |                   |            |             | -     |          |                    |       | 0                          | 0            |
|                     | > TIÊN LƯƠNG                       |               |                   |            |             | -     |          |                    |       | 0                          | 0            |
|                     |                                    |               |                   |            |             |       |          |                    |       |                            |              |

Nhấp vào nút CHÁM CÔNG VÀO trên màn hình. Nếu đúng địa điểm chấm công hệ thống sẽ lưu lại thời gian chấm công.

|   |                     |                 |       |              |             |            |                      |                  | · · · · · · · · · · · · · · · · · · · |             |                            |             |
|---|---------------------|-----------------|-------|--------------|-------------|------------|----------------------|------------------|---------------------------------------|-------------|----------------------------|-------------|
| 9 | Bảng chấm công: 07/ | /2018 - Ban Giá | m Đốc |              | 📀 Chấm công | g thành cô | ng !                 |                  |                                       |             | tồng cộng<br><b>0 / 24</b> | Tiền lương  |
|   | Chấm công ra        |                 |       |              |             |            |                      | Tháng<br>Tháng 7 |                                       | Năm<br>• 20 | 18                         | 🖈 Tải xuống |
|   | Đi sớm, đi mu       | iộn             |       | Về sớm       | về muộn     |            |                      | Tổng             | vắng                                  |             | Tăng ca                    | Tổng cộng   |
|   | Sớm 0 (0 Phút) r    | nuộn 1 (0 Phút) | Sớm   | 0 (0 Phút)   | muộn 0 (0 P | 'hút)      |                      | Vắng 0 (C        | CP 0,KP 0)                            |             | 0 Giờ                      | 0 / 24      |
|   |                     |                 |       |              |             |            |                      |                  |                                       |             |                            |             |
|   | Ngày                | Thời gian vào   |       | Thời gian ra |             | Loại       |                      |                  |                                       |             | Tổng giờ                   | Công        |
|   | 01/07-CN            |                 |       |              |             | -          |                      |                  |                                       |             | 0                          | 0           |
|   | 02/07-T2            |                 |       |              |             | -          |                      |                  |                                       |             | 0                          | 0           |
|   | 03/07-T3            |                 |       |              |             | -          |                      |                  |                                       |             | 0                          | 0           |
|   | 04/07-T4            |                 |       |              |             | -          |                      |                  |                                       |             | 0                          | 0           |
|   | 05/07-T5            |                 |       |              |             | -          |                      |                  |                                       |             | 0                          | 0           |
|   | 06/07-T6            |                 |       |              |             | -          |                      |                  |                                       |             | 0                          | 0           |
|   | 07/07-T7            | 18:42           |       | $\mathbf{)}$ |             | -I - Đi m  | nuộn buổi sáng và kh | ông chấm côi     | ng buổi chiều                         |             | 8                          | 0           |
|   | 08/07-CN            |                 |       |              |             | -          |                      |                  |                                       |             | 0                          | 0           |
|   | 08/07-CN            |                 |       |              |             | -          |                      |                  |                                       |             | 0                          | 0           |

Tương tự khi bạn muốn chấm công ra thì nhấp vào nút CHÂM CÔNG RA trên màn hình hệ thống ghi nhận thời gian chấm công ra cho bạn.

### 2. CHÂM CÔNG TRÊN ĐIỆN THOẠI DI ĐỘNG

Bạn đăng nhập vào app trên điện thoại di động sau đó truy cập vào màn hình lựa chọn khác.

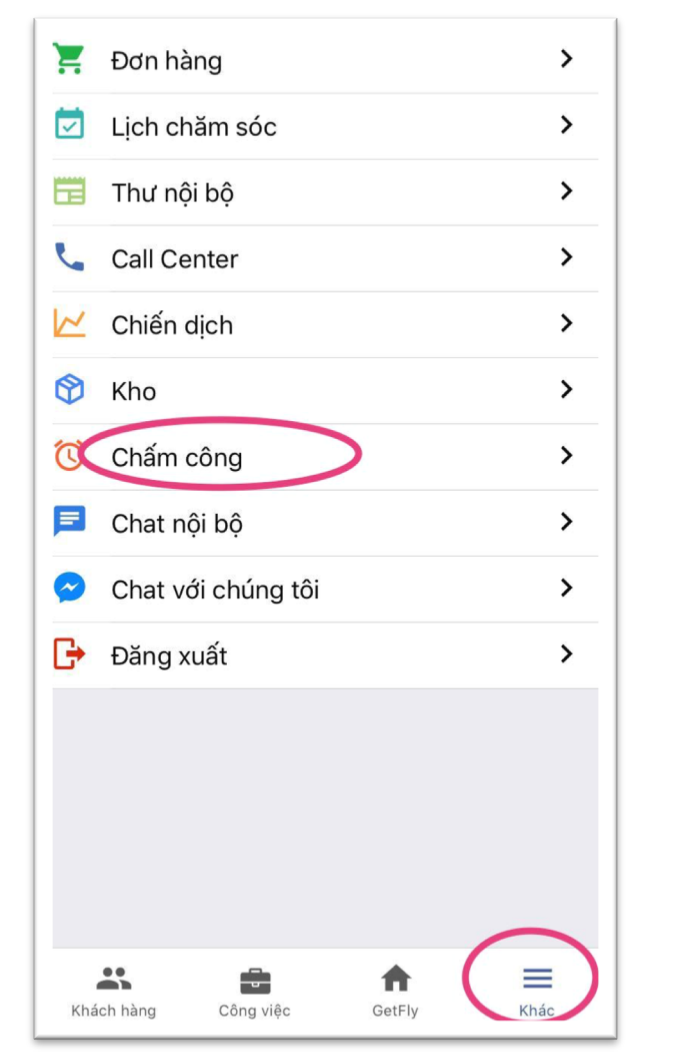

| <           | CHẨM       | CÔNG         |
|-------------|------------|--------------|
| Chấn        | n công vào | Chấm công ra |
| Chọn tháng  | Tháng 7    | 7            |
| Chọn năm    | 2018       |              |
| Tên tiêu    | chí        | Thống kê     |
| Số lần đi   | sớm        | 0            |
| Số phút đ   | i sớm      | 0 p          |
| Số lần đi r | muộn       | 0            |
| Số phút đi  | muộn       | 0 p          |
| Số lần về   | sớm        | 0            |
| Số phút vé  | ề sớm      | 0 p          |
| Số lần về   | i trễ      | 0            |
| Số phút v   | ề trễ      | 0 p          |
| Số lần v    | ắng        | 0            |
| Vắng có p   | ohép       | 0            |
| Vắng không  | g phép     | 0            |

Trên màn hình chính có nút CHẨM CÔNG VÀO và CHẨM CÔNG RA. Bạn nhấp vào CHẨM CÔNG VÀO hoặc CHẨM CÔNG RA khi muốn ghi nhận thời gian chấm công vào của mình.

## BẢNG THEO ĐÕI KẾT QUẢN CHẨM CÔNG NHÂN SỰ

Bộ phân Nhân sự có thể theo dõi châm công của các nhân sự trong công ty ở 1 màn hình chấm công riêng. Để truy cập vào màn hình này thì bạn sẽ thao tác như sau:

| Ē)       | GETFLY 🏰 Khách hàng (F2) @      | Marketing ( | F3) 🕄 Bán          | hàng (F4) 🛛        | сскн 🔒              | _ Kho (F6) 🧯        | 🚹 KPI (F7)         |                    |          |          |                 | 2519     | 🖓 🤿 Vũ   | Kim Chi 🕐   |
|----------|---------------------------------|-------------|--------------------|--------------------|---------------------|---------------------|--------------------|--------------------|----------|----------|-----------------|----------|----------|-------------|
| ٣        | RANG CHÚ                        | 3           | Thê                | F<br>m từ file     | 'hòng ban<br>Tất cả |                     | Nhân vi            | ên<br>nhân viên    |          | • T      | háng<br>Tháng 7 | • Năm    | 2018     | 🖹 Tải xuống |
| a.       | > PHÒNG BAN                     | 01/07-CN    | 02/07-T2           | 03/07-T3           | 04/07-T4            | 05/07-T5            | 06/07-T6           | 07/07-T7           | 08/07-CN | 09/07-T2 | 10/07-T3        | 11/07-T4 | 12/07-T5 | 13/07-T     |
| <u>£</u> | > NHÂN SỰ<br>> HỢP ĐỔNG         |             | V(00:00-<br>00:00) | V(00:00-<br>00:00) | V(00:00-<br>00:00)  | X:(08:00-<br>17:30) | V(00:00-<br>00:00) | -l(18:41-)         | (-)      | (-)      | (-)             | (-)      | (-)      | (-)         |
| ¥7       | CHẨM CÔNG<br>> THANG BẢNG LƯƠNG |             | V(00:00-<br>00:00) | V(00:00-<br>00:00) | V(00:00-<br>00:00)  | M(10:00-<br>14:00)  | V(00:00-<br>00:00) | V(00:00-<br>00:00) | (-)      | (-)      | (-)             | (-)      | (-)      | (-)         |
|          | > TIẾN LƯƠNG<br>> KHEN THƯỜNG   |             | V(00:00-<br>00:00) | V(00:00-<br>00:00) | V(00:00-<br>00:00)  | V(00:00-<br>00:00)  | V(00:00-<br>00:00) | V(00:00-<br>00:00) | (-)      | (-)      | (-)             | (-)      | (-)      | (-)         |
|          | > PHÚC LỢI<br>> SỰ CỐ           |             | V(00:00-<br>00:00) | V(00:00-<br>00:00) | V(00:00-<br>00:00)  | V(00:00-<br>00:00)  | V(00:00-<br>00:00) | V(00:00-<br>00:00) | (-)      | (-)      | (-)             | (-)      | (-)      | (-)         |
|          | > THUẾ<br>> BẢO HIỂM            |             | V(00:00-<br>00:00) | V(00:00-<br>00:00) | V(00:00-<br>00:00)  | V(00:00-<br>00:00)  | V(00:00-<br>00:00) | -I(18:42-)         | (-)      | (-)      | (-)             | (-)      | (-)      | (-)         |

Bộ phận Chấm công có thể điều chỉnh chấm công khi nhân sự quên chấm công hoặc xin nghỉ phép không thể chấm công được. Bạn có thể điều chỉnh thời gian chấm công, lý do chấm công, và lý do vì sao lại có sự thay đổi chấm công bằng cách nhấp trực tiếp vào ngày mà bạn muốn điều chỉnh thời gian chấm công như sau:

|              |                   |          |                    |                    | Phòng ban          |                     | Nhân v             | iên                                               |                                                                  |                              | Tháng          | Năm      |          |             |
|--------------|-------------------|----------|--------------------|--------------------|--------------------|---------------------|--------------------|---------------------------------------------------|------------------------------------------------------------------|------------------------------|----------------|----------|----------|-------------|
| Bảng chấ     | ím công: 07/2     | 018      | Thê                | m từ file          | Tất cả             |                     | ▼ Chọn             | nhân viên                                         |                                                                  | •                            | Tháng 7        | •        | 2018     | 🖹 Tải xuống |
| Mã nhân viên | Tên người liên hệ | 01/07-CN | 02/07-T2           | 03/07-T3           | 04/07-T4           | 05/07-T5            | 06/07-T6           | 07/07-T7                                          | 08/07-CN                                                         | 09/07-T2                     | 10/07-T3       | 11/07-T4 | 12/07-T5 | 13/07-T     |
| 2            | Vũ Kim Chi        | (-)      | V(00:00-<br>00:00) | V(00:00-<br>00:00) | V(00:00-<br>00:00) | X:(08:00-<br>17:30) | V(00:00-<br>00:00) | -I(18:41-)                                        | (-)                                                              | (-)                          | (-)            | (-)      | (-)      | (-)         |
| 223          | Ban Giám Đốc      | (-)      | V(00:00-<br>00:00) | V(00:00-<br>00:00) | V(00:00-<br>00:00) | M(10:00-<br>14:00)  | V(00:00-<br>00:00) | V(00:00-<br>00:00)                                | (-)                                                              | (-)                          | (-)            | (-)      | (-)      | (-)         |
| 224          | Demo Marketing    | (-)      | V(00:00-<br>00:00) | V(00:00-<br>00:00) | V(00:00-<br>00:00) | V(00:00-<br>00:00)  | V(00:00-<br>00:00) | V(00:00-<br>00:00)                                | (-)                                                              | (-)                          | (-)            | (-)      | (-)      | (-)         |
| 385          | Demo Kinh Doanh   | (-)      | V(00:00-<br>00:00) | V(00:00-<br>00:00) | V(00:00-<br>00:00) | V(00:00-<br>00:00)  | V(00:00-<br>00:00) | V(00:00-<br>00:00)                                | (-)                                                              | (-)                          | (-)            | (-)      | (-)      | (-)         |
| 432          | Ban Giám Đốc      | (-)      | V(00:00-<br>00:00) | V(00:00-<br>00:00) | V(00:00-<br>00:00) | V(00:00-<br>00:00)  | V(00:00-<br>00:00) | -I(18:42-)                                        | (-)                                                              | (-)                          | (-)            | (-)      | (-)      | (-)         |
| 434          | Trần Lan Anh      | (-)      | V(00:00-<br>00:00) | V(00:00-<br>00:00) | V(00:00-<br>00:00) | V(00:00-<br>00:00)  | V(00:00-<br>00:00) | V(00:00-<br>00:00)                                | (-)                                                              | (-)                          | (-)            | (-)      | (-)      | (-)         |
| 532          | Tài Chính         | (-)      | V(00:00-           | V(00:00-           | V(00:00-           | Cập nhật t          | Cập nhật thông tin |                                                   |                                                                  |                              | _              |          |          | ×           |
| 553          | trần thị hòa      |          | 00:00)             | 00:00)             | 00:00)             | Thời gia            | n                  | X. Dis<br>Tr - Đi m                               | ún.<br>uộn                                                       | y (60)                       |                |          |          | Công        |
| 578          | Lê Thị Hạnh       | (-)      | V(00:00-<br>00:00) | V(00:00-<br>00:00) | V(00:00-<br>00:00) | 08:00               | 17:00              | TrSm - Đ<br>✓ V - Vắng<br>Np - Ngh                | i muộn vê sớn<br>không phép<br>lỉ việc riêng có                  | n<br>ó phép, có lượ          | ing            |          |          | 0           |
| 596          | Bảo Hành          | (-)      | V(00:00-<br>00:00) | V(00:00-<br>00:00) | V(00:00-<br>00:00) | Lý do               |                    | -I - Đi mi<br>I - Không<br>X/2 - Đi l<br>M - Đi m | uộn bười sáng<br>g chấm công g<br>àm 1/2 ngày (c<br>uôn có lý do | va không chấ<br>iờ ra<br>ca) | am cờng buổi c | chieu    | -        |             |
|              |                   | (-)      | V(00:00-           | V(00:00-           | V(00:00-           |                     |                    | S - Về số<br>CT - Đi c                            | ông tác                                                          |                              |                |          | Cân n    | hật Đóng    |

Cuối tháng, bạn có thể download file chấm công nhân sự để tính lương cho nhân sự bằng việc nhấp chuột vào phần TẢI XUÔNG ở góc màn hình bên tay phải.

Chúc bạn sử dụng Module Chấm công hiệu quả!